## Návod ako si aktualizovať zariadenie Accu-Chek Smart Pix

- 1. Nainštalujte si aplikáciu Accu-Chek Smart Pix
- 2. Spustite aplikáciu Accu-Chek Smart Pix
- 3. Pripojte zariadenie Accu-Chek Smart Pix cez USB port počítača
- 4. Kliknite na Nástroje a Aktualizácia zariadenia Accu-Chek Smart Pix

| Accu-Chek Smart Pix Software  |          |   |  |   |   |      |                                 |                          |               |  |
|-------------------------------|----------|---|--|---|---|------|---------------------------------|--------------------------|---------------|--|
| <b>□</b> ♦ Odčítať zariadenie | <u>.</u> | ₽ |  | 企 | ¢ | *    | ?                               |                          |               |  |
|                               |          |   |  |   | ~ | 와 Im | iportovať záznam                |                          | Ctrl+I        |  |
|                               |          |   |  |   |   | 🕃 Ak | tualizácia zariadenia Accu-Chek | Smart Pix                | Ctrl+U        |  |
|                               |          |   |  |   |   | 🙆 Ak | tualizácia softvéru             |                          | Ctrl+Shift+U  |  |
|                               |          | - |  |   |   | 🙄 Na | astaviť dátum a čas             |                          | Ctrl+Alt+F2   |  |
|                               |          |   |  |   |   | 🔍 Na | astaviť 3-dňový profil          |                          | Ctrl+Shift+F2 |  |
|                               |          |   |  |   |   | F    | ACCU-C<br>Smart                 | <b>CHE</b><br><b>Pix</b> | <b>EK</b> ®   |  |
|                               |          |   |  |   |   |      | Software                        |                          |               |  |
|                               |          |   |  |   |   |      | Verzia 2.0.                     | 0                        |               |  |

5. Vyberte súbor SlUpdate\_V3\_05\_01.slu (nájdete ho v priečinku, kde máte nainštalovanú aplikáciu Accu-Chek Smart Pix v priečinku update) a kliknite na Otvoriť

| Hľadať v: C:\Users\USER\Desktop\Sart Pix Software\Update     Tento počítač     USER     USER   Meno súboru:   SlUpdate_V3_05_01.slu       Meno súboru:     SlUpdate_V3_05_01.slu | Svoľte aktualizačný súbor                                                  | x       |
|----------------------------------------------------------------------------------------------------|----------------------------------------------------------------------------|---------|
| Tento počítač<br>USER<br>USER<br>Meno súboru: SIUpdate_V3_05_01.slu                                                                                                    | Hl'adat' v: 🔰 C:\Users\USER\Desktop\Sart Pix Software\Update 🔹 🔇 🗿 🕥       |         |
| Meno súboru: SIUpdate_V3_05_01.slu                                                                                                    | Tento počítač<br>USER                                                      |         |
| Súbor typu: Aktualizačný súbor (* slu)                                                                                                    | Meno súboru: SIUpdate_V3_05_01.slu Súboru tvru: Aktualizačný súbor (* slu) | Otvoriť |

6. Zobrazí sa okno, kde vidíte informáciu o aktualizácií.

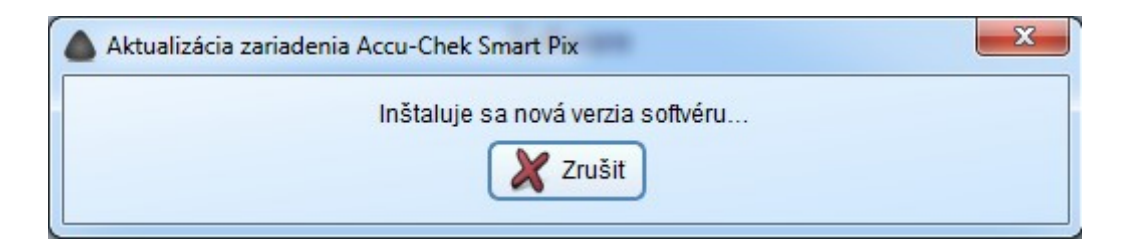

7. Po úspešnej aktualizácií sa zobrazí nasledujúce okno

| Aktualizácia zaria | idenia Accu-Chek Smart Pix | × |
|--------------------|----------------------------|---|
|                    | Aktualizácia bola úspešná. |   |
|                    | <b>ОК</b>                  |   |
|                    |                            |   |

8. Kliknite na OK